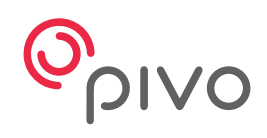

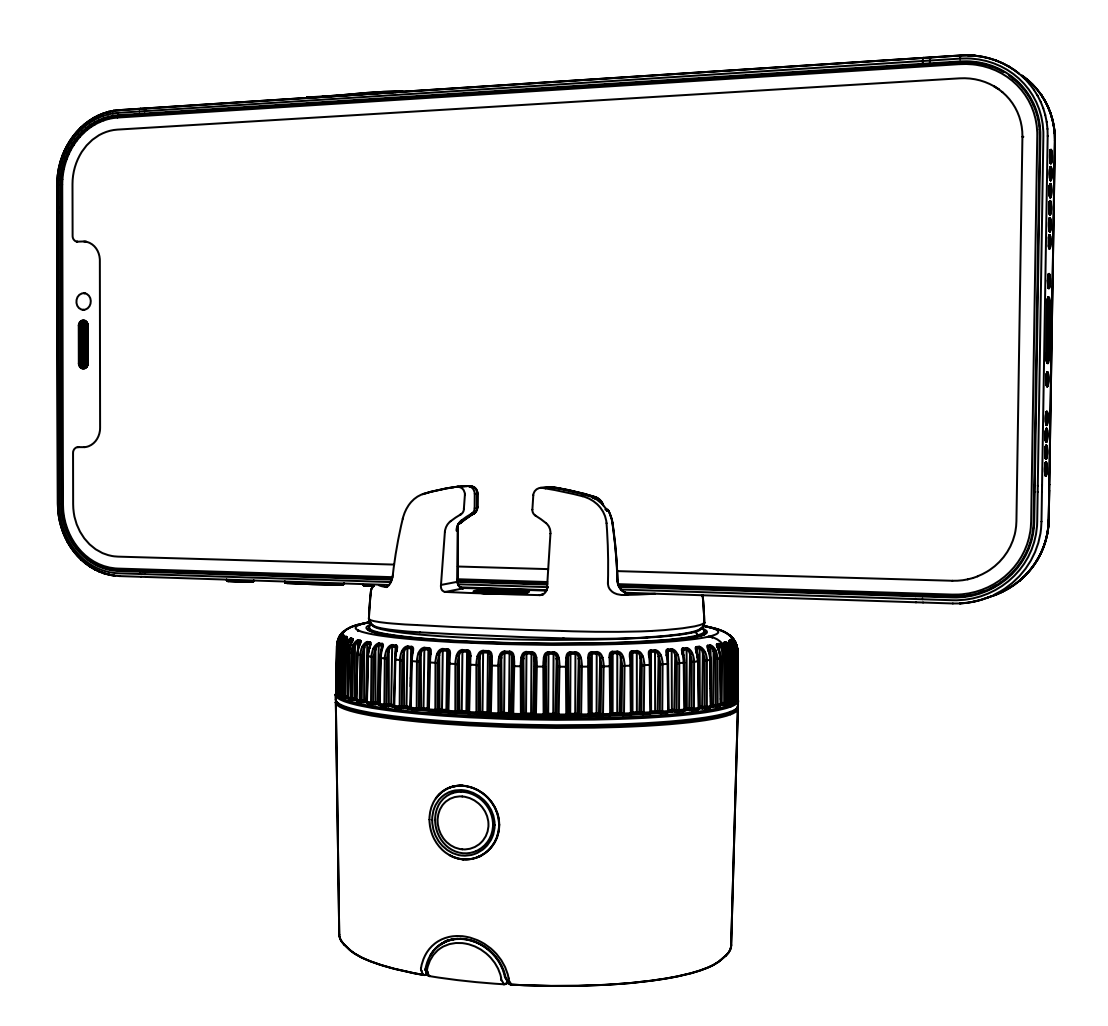

# **Pivo Pod Black**

Guide de démarrage rapide

# Table des matières

| Présentation du Pod               | 3-4   |
|-----------------------------------|-------|
| Charger le Pod                    | 5     |
| Indicateur d'état LED             | 6     |
| Télécharger l'app Pivo Pod        | 7     |
| Créer un compte Pivo              | 8     |
| Coupler votre smartphone          | 9     |
| Installer votre smartphone        | 10    |
| Vue d'ensemble de la télécommande | 11-15 |
| FCC compliance                    | 16    |
| Présentation des apps Pivo        | 17-29 |
| Informations complémentaires      | 30    |

# **Présentation du Pod**

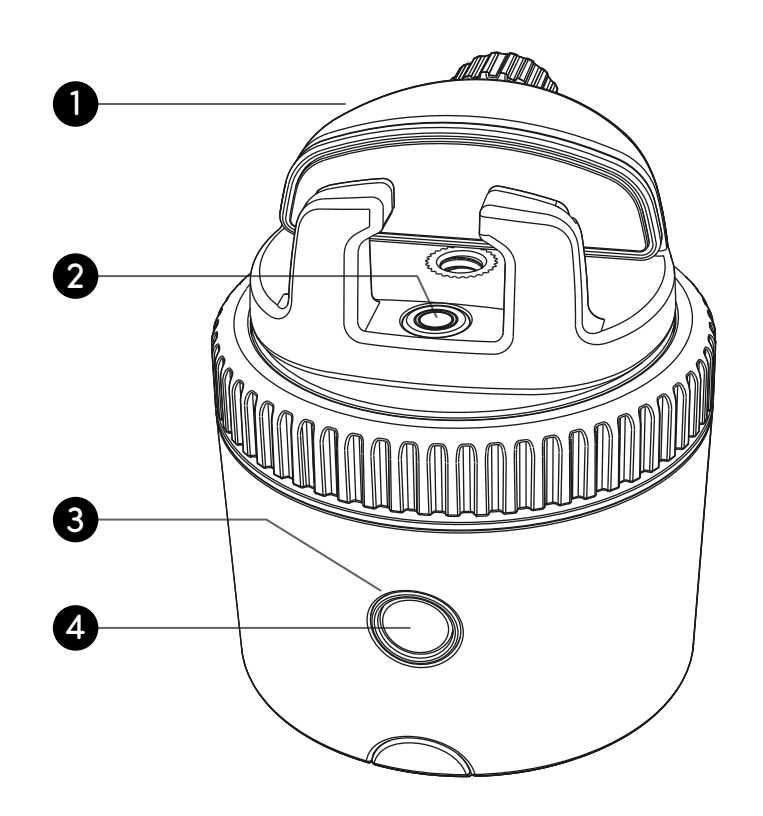

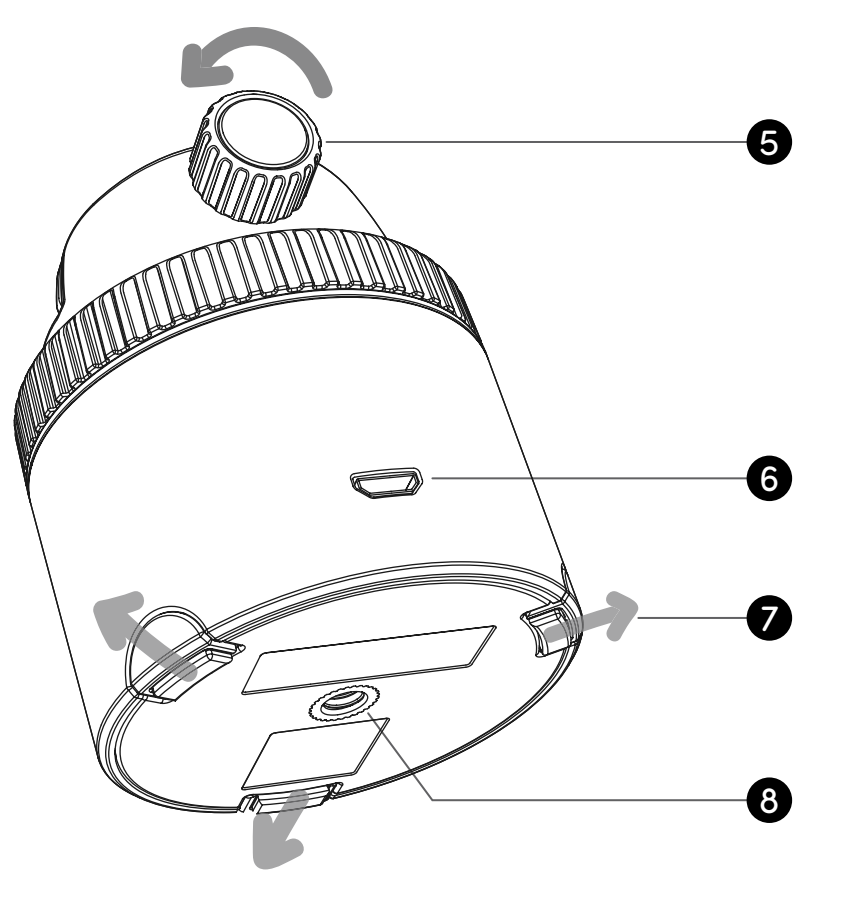

| 1. Support panoramique | 5. Écrou de serrage             |
|------------------------|---------------------------------|
| 2. Niveau à bulle      | 6. Port de chargement micro USB |
| <b>3.</b> Voyant LED   | 7. Pieds extensibles            |
| 4. Bouton Marche/Arrêt | <b>8.</b> Filetage UN 1/4"      |

# Présentation du Pod

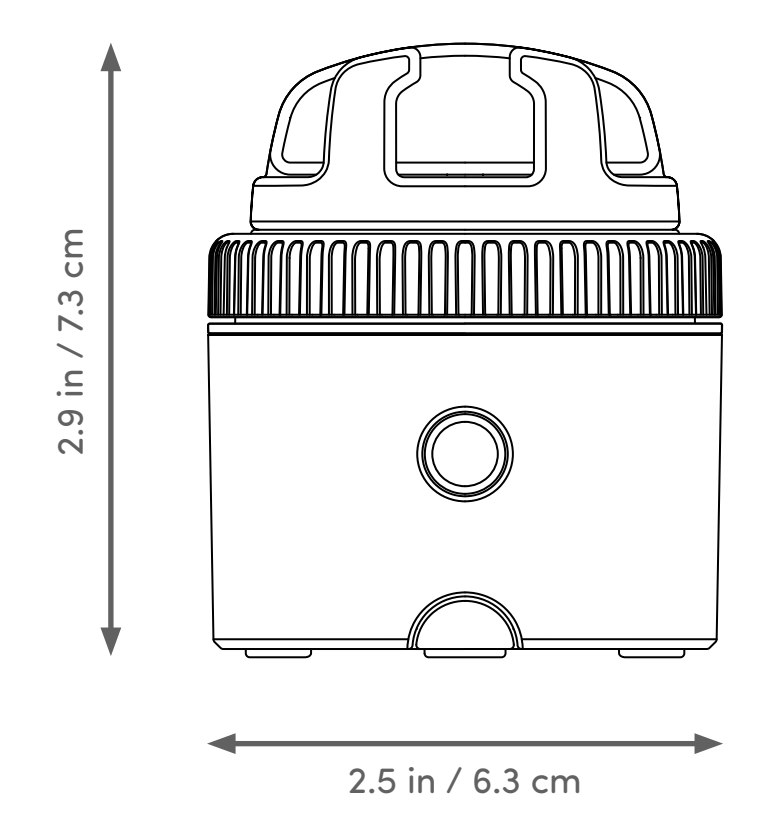

| Hauteur (sans support) : 2 in / 5 cm | Bluetooth: BLE 4.0                   |
|--------------------------------------|--------------------------------------|
| Charge maximale : 2,2 in / 1 kg      | Batterie : 500 mAh                   |
| <b>Poids :</b> 6.2 oz / 176 g        | Alimentation : Micro USB, 5VDC, 0.5A |

# **Charger le Pod**

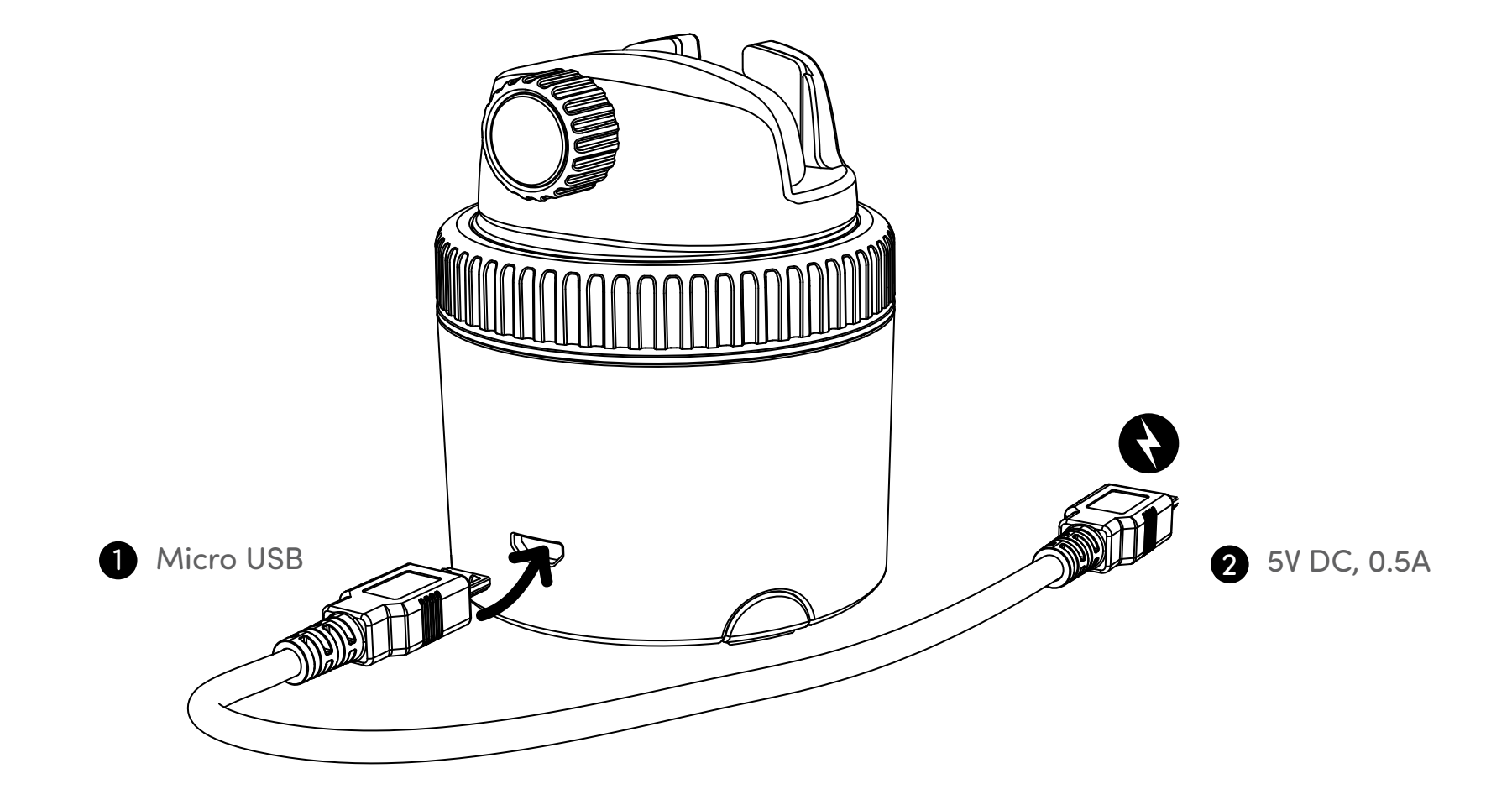

# Indicateur d'état LED

| Appareil éteint                       | 0 | Rouge clignotant |
|---------------------------------------|---|------------------|
| Appareil allumé/Prêt pour le couplage | 0 | Bleu clignotant  |
| Connecté au smartphone                | 0 | Bleu             |
| En cours de chargement                | 0 | Rouge            |
| Chargement complet                    |   | Aucun indicateur |
| Batterie faible/non chargée           | 0 | Rouge clignotant |
| Coupler la télécommande               | 0 | Blanc clignotant |

# Télécharger les apps Pivo

Scannez le QR code pour télécharger l'app Pivo Pod

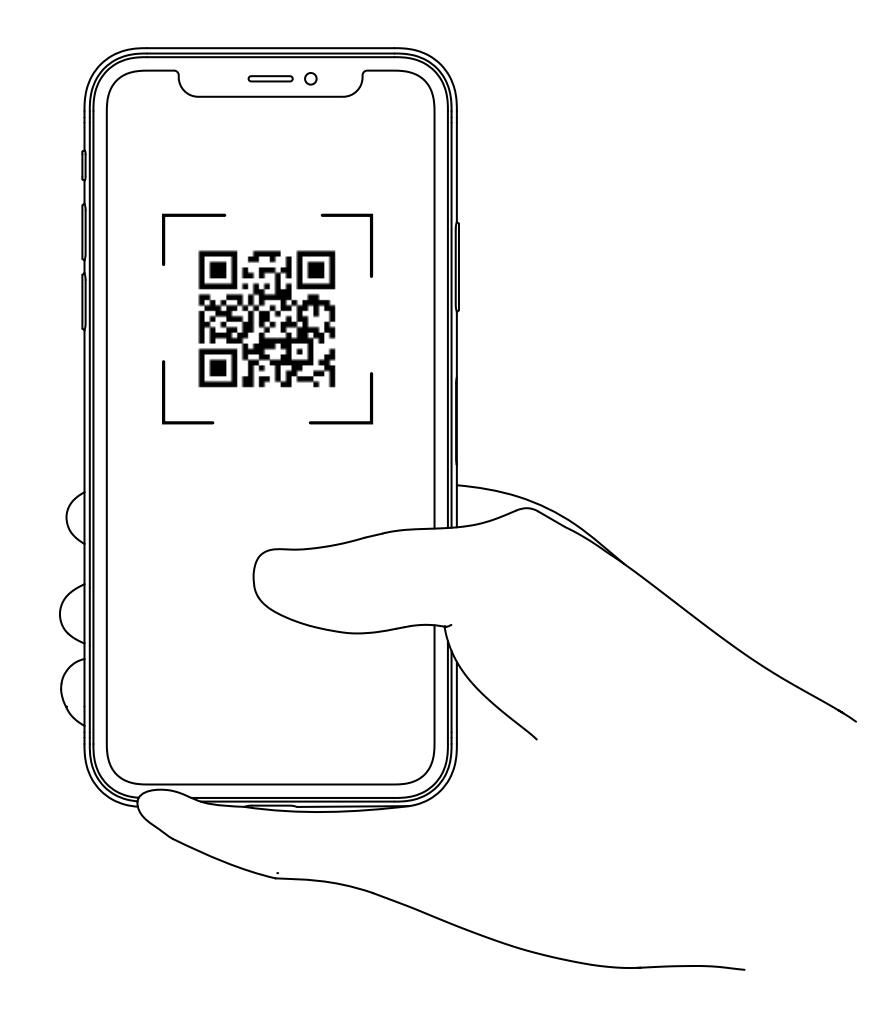

### **Créer un compte Pivo**

1. Ouvrir l'app Pivo Pod et appuyer sur « Oui, j'ai Pivo »

2. 2. Se connecter à l'aide d'un compte Facebook/Google ou créer un compte Pivo à
l'aide d'une adresse e-mail valide

- 3. Pour créer un compte, veuillez :
- Appuyer sur « Créer un compte » sous le bouton « Connexion »
- Remplir le formulaire « Inscription »
- Confirmer l'inscription par e-mail

**4.** Retourner sur l'app et appuyer sur « S'identifier » pour vous connecter à votre nouveau compte

Appuyer sur « Autoriser » pour activer l'accès au micro, à l'album photo et à la reconnaissance vocale

5. Une fois le compte Pivo créé, vos identifiant et mot de passe seront les même pour toutes les apps Pivo.

Utiliser cet identifiant et ce mot de passe pour vous connecter à toutes les apps Pivo.

### **Coupler votre smartphone**

- **1.** Allumer votre smartphone et activer le Bluetooth
- 2. Appuyer sur le bouton d'alimentation et le maintenir enfoncé jusqu'à ce qu'il émette un bip
- 3. Dans l'app, appuyer sur « S'identifier » et suivre les instructions à l'écran pour finaliser le couplage

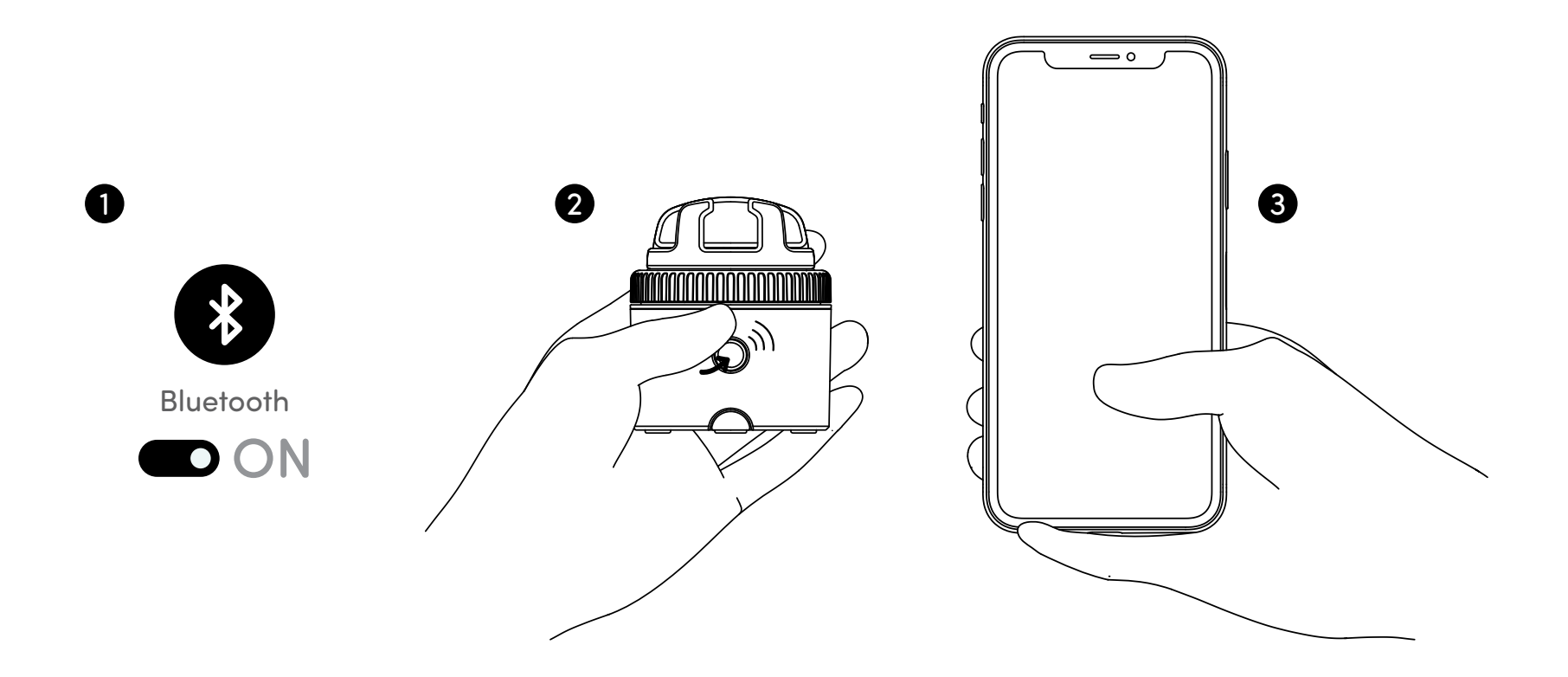

### Installer votre smartphone

1. Installer votre smartphone dans le support panoramique

2. Serrer l'écrou de fixation pour maintenir le smartphone en place

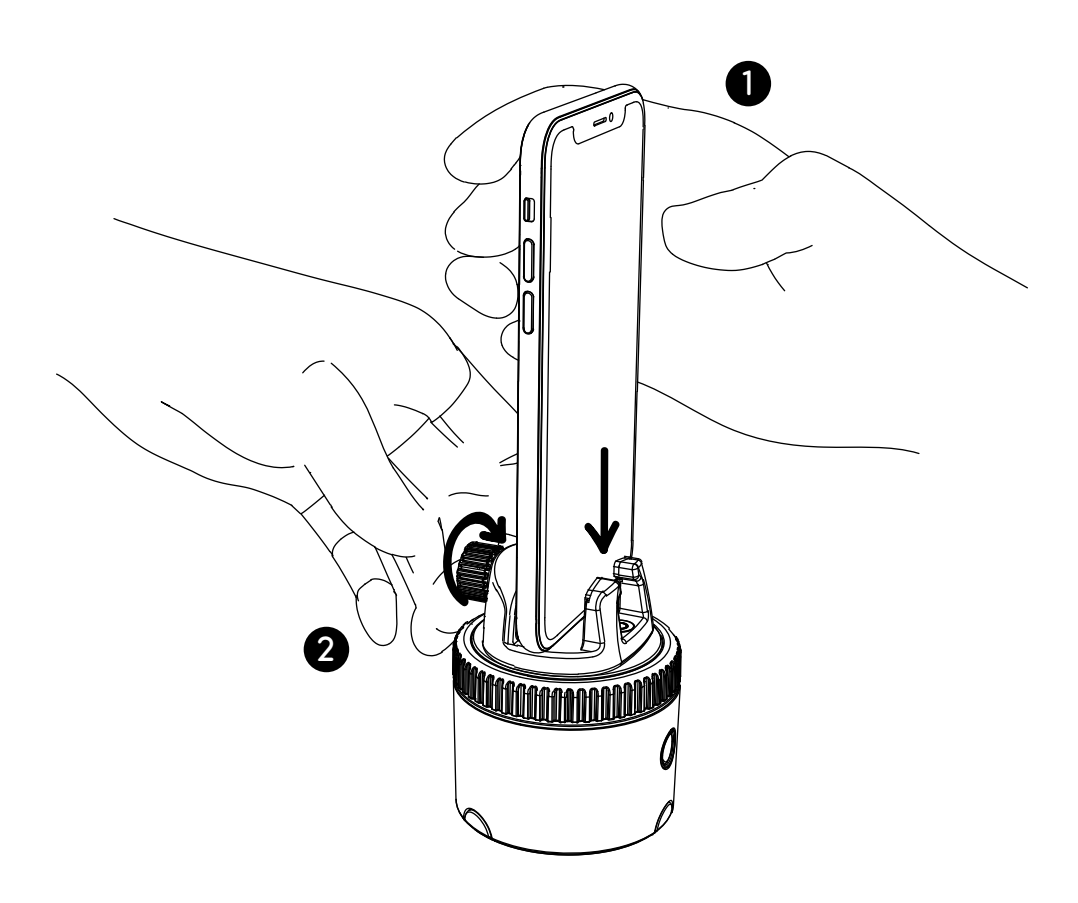

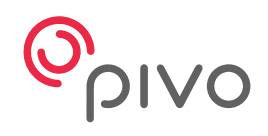

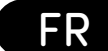

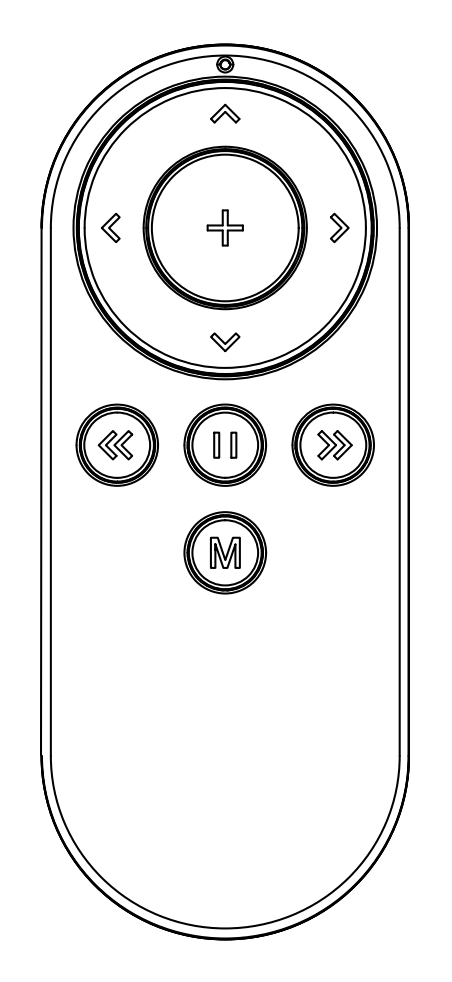

# **Pivo Remote Control**

Guide de démarrage rapide

# Vue d'ensemble de la télécommande

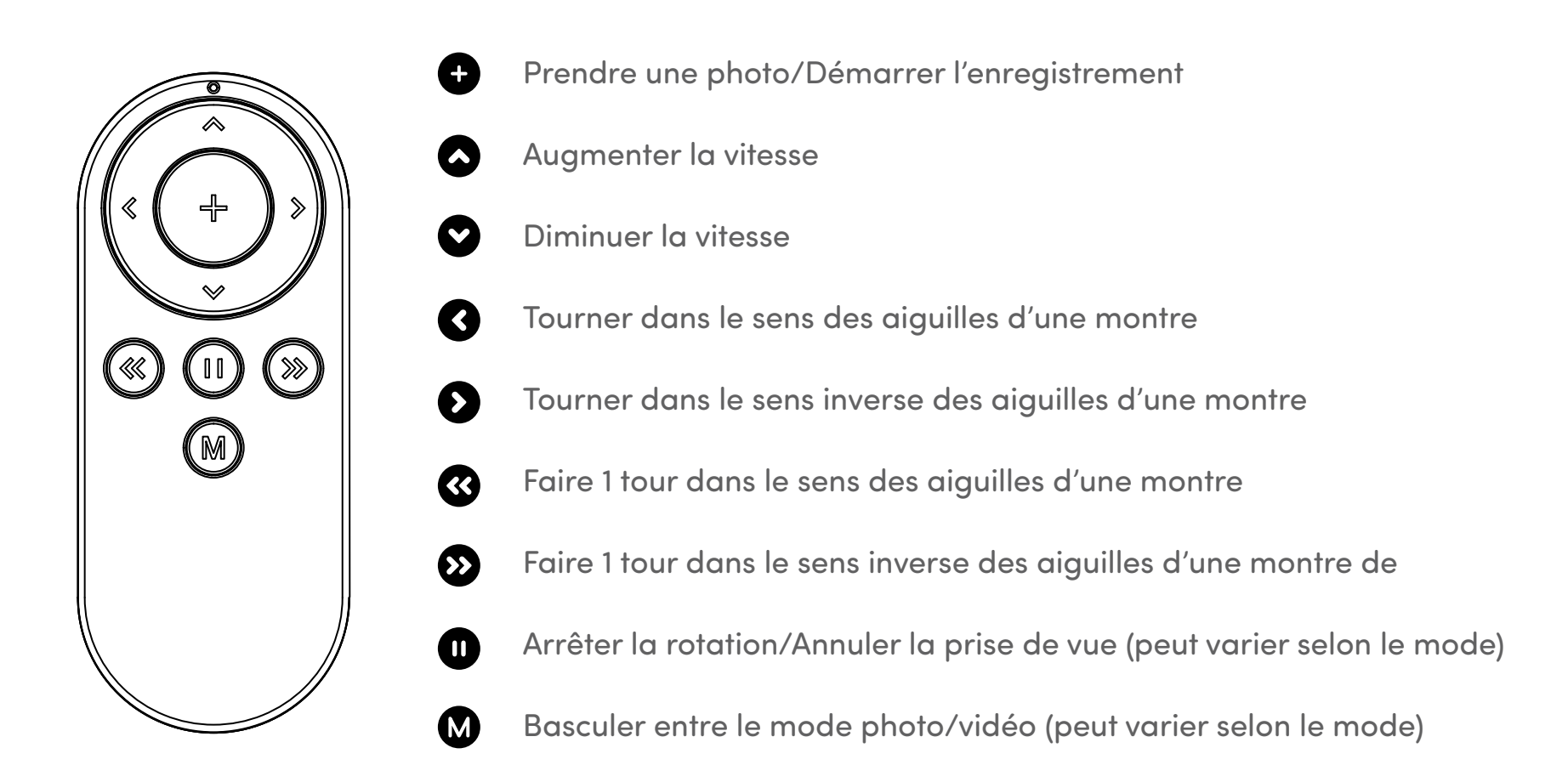

\* Pour plus d'informations concernant l'utilisation de la télécommande dans chaque mode, veuillez consulter notre centre d'assistance sur **help.getpivo.com** 

# Remplacement des piles de la télécommande

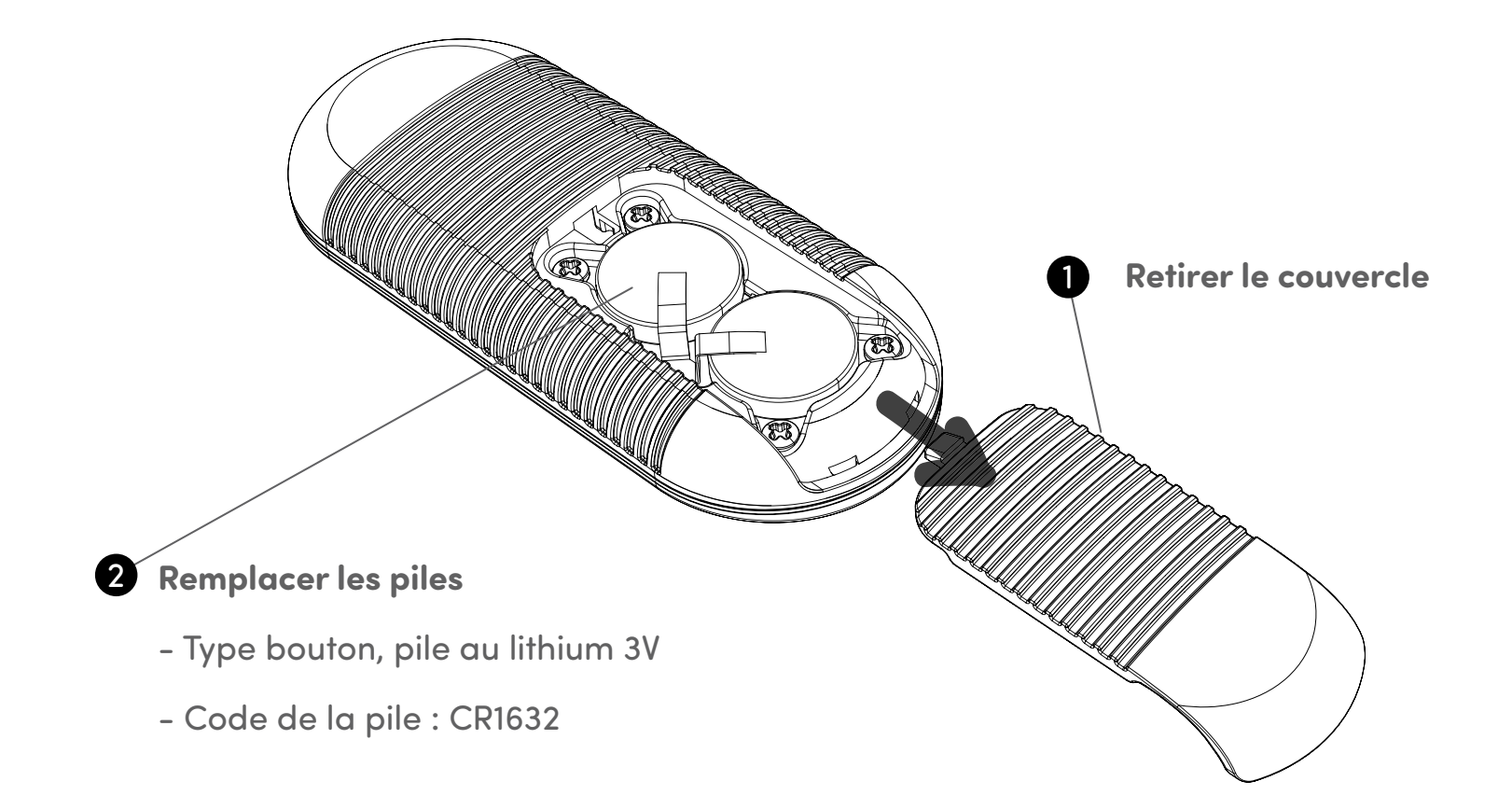

# **Coupler la télécommande**

La télécommande est déjà couplée et prête à être utilisée. Cependant, si la télécommande se déconnecte ou si les piles sont remplacées, la télécommande doit être couplée en suivant les étapes ci-dessus.

1. Appuyer sur le bouton marche/arrêt 3 fois rapidement. Le voyant LED devient blanc, indiquant que Pivo Pod est prêt à être couplé avec la télécommande.

2. Appuyer sur le bouton « + » de la télécommande et le maintenir enfoncé jusqu'à l'émission de 3 bips rapides. Ce son indique que le couplage est terminé.

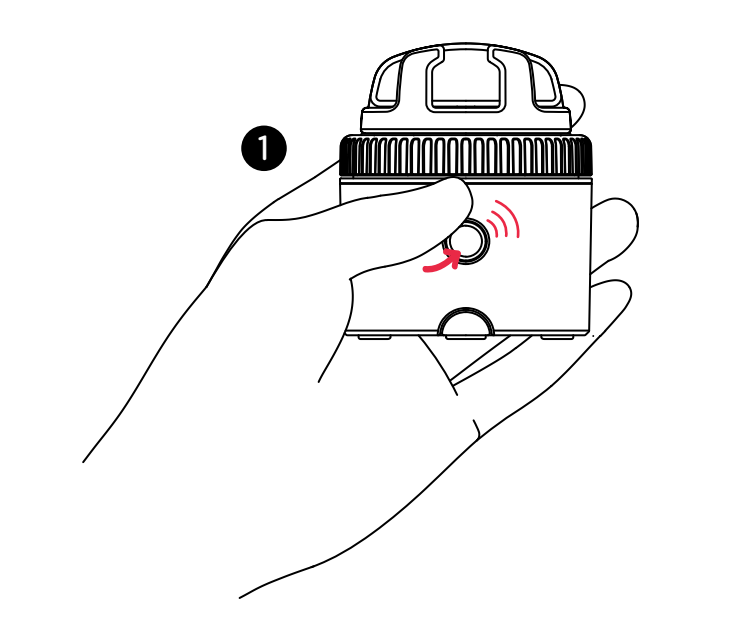

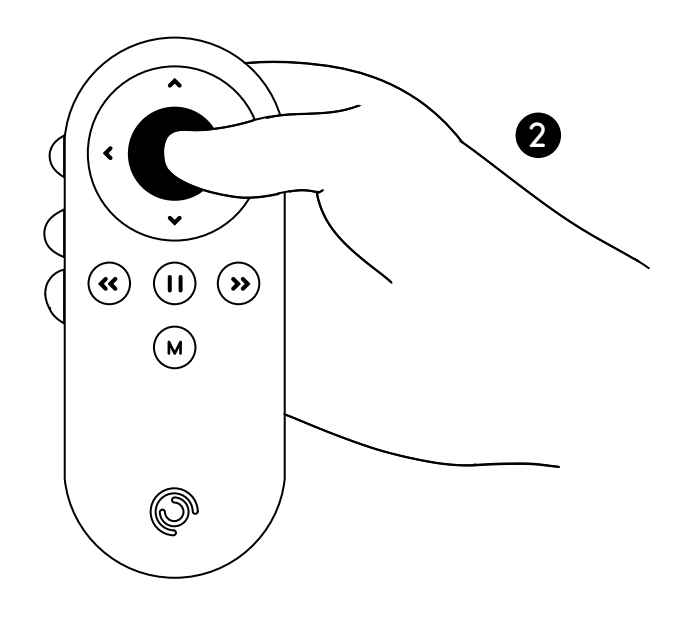

# Paramètres de la télécommande

Avec votre télécommande, vous pouvez utiliser divers paramètres de base de votre Pod, y compris : la vitesse de rotation, le sens de rotation, le mode de prise de vue, le déclencheur et d'autres fonctions encore.

- Portée de fonctionnement jusqu'à 50 ft / 15 m
- Peut être couplée à n'importe quel Pivo Pod
- Fournie avec 2 piles 3 V remplaçables (type bouton)
- Pour des instructions en vidéo, consultez la chaîne YouTube officielle de Pivo www.youtube.com/getpivo
- La version téléchargeable de ce manuel est disponible sur help.getpivo.com

### **FCC Compliance**

This equipment has been tested and found to comply with the limits for a Class B digital device, pursuant to part 15 of the FCC Rules. These limits are designed to provide reasonable protection against harmful interference in a residential installation. This equipment generates, uses and can radiate radio frequency energy and, if not installed and used in accordance with the instructions, may cause harmful interference to radio communications. However, there is no guarantee that interference will not occur in a particular installation. If this equipment does cause harmful interference to radio or television reception, which can be determined by turning the equipment off and on, the user is encouraged to try to correct the interference by one or more of the following measures:

- -Reorient or relocate the receiving antenna.
- -Increase the separation between the equipment and receiver.
- -Connect the equipment into an outlet on a circuit different from that to which the receiver is connected.
- -Consult the dealer or an experienced radio/TV technician for help.

#### **EU Compliance**

This product complies with Directives **2014/53/EU** and **2014/30/EU**, **2014/35/EU**.

Information on conformity can be found at the following website:

https://help.getpivo.com/hc/en-001/categories/360006173271-Warranty

# **Présentation des apps Pivo**

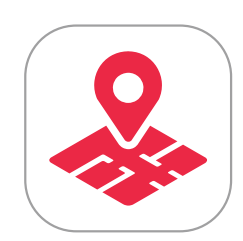

Pivo Tour

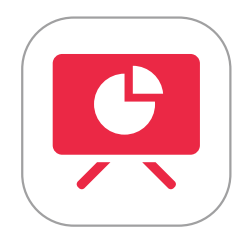

Pivo Present

Pivo Meet

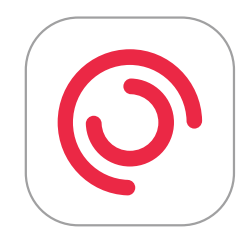

Pivo Pod App

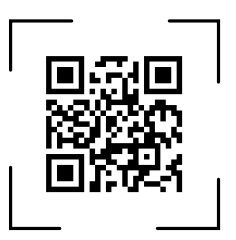

### **Pivo Tour**

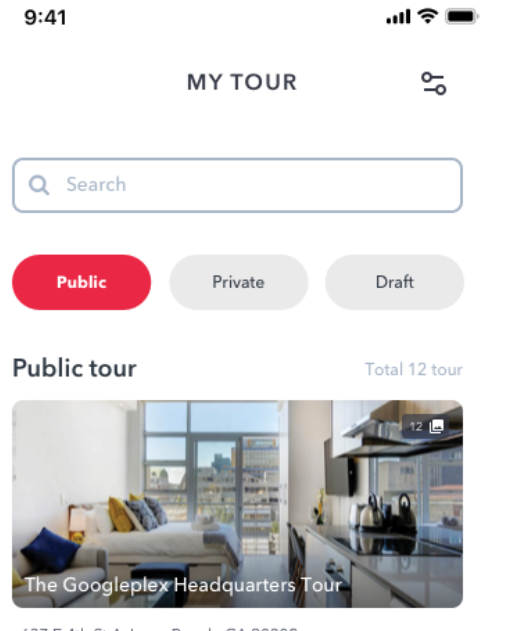

637 E 4th St A, Long Beach, CA 90802

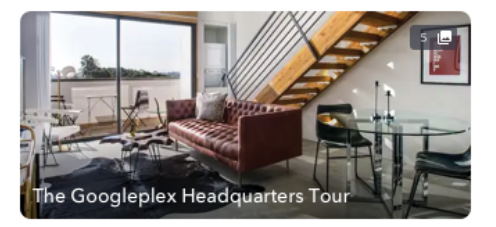

637 E 4th St A, Long Beach, CA 90802

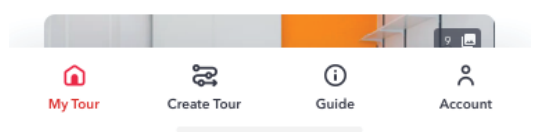

Créez des visites virtuelles immersives et de haute qualité avec votre smartphone. Pour de meilleurs résultats, le Pod Black doit être utilisé avec votre trépied Tripod Pivo (également inclus) pour réaliser des visites virtuelles incomparables, sans altération. Personnalisez votre visite, puis partagez-la avec une URL ou intégrez-la sur votre site web.

Scannez le QR code pour télécharger.

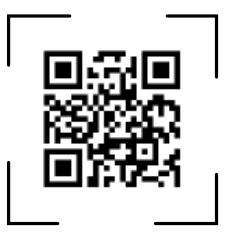

#### Commencer

- 1. Fixer votre Pod Black sur le Tripod Pivo
- 2. Installer votre smartphone en mode portrait et serrer l'écrou pour le fixer
- 3. Utiliser le bouton de la télécommande (+) pour faire une prise de vue de chaque scène
- 4. Pour plus d'informations concernant l'utilisation de Pivo Tour, veuillez consulter notre centre

d'assistance sur help.getpivo.com

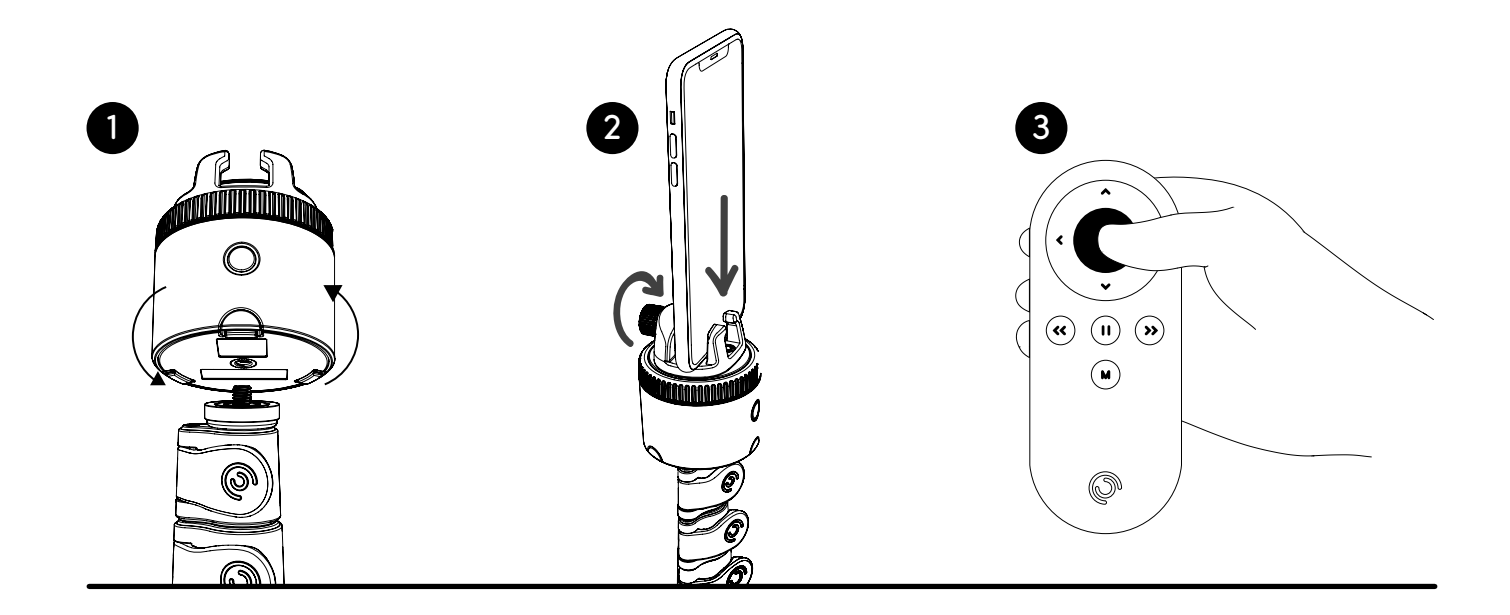

### **Pivo Present**

Intégrez le suivi automatique pour booster vos présentations.

Partagez et enregistrez vos présentations dans Google Chrome.

Utilisez le suivi automatique pendant la présentation (visage, corps, action).

Utilisez la télécommande pour enregistrer, changer de mode et changer de diapositive.

Scannez le QR code pour télécharger.

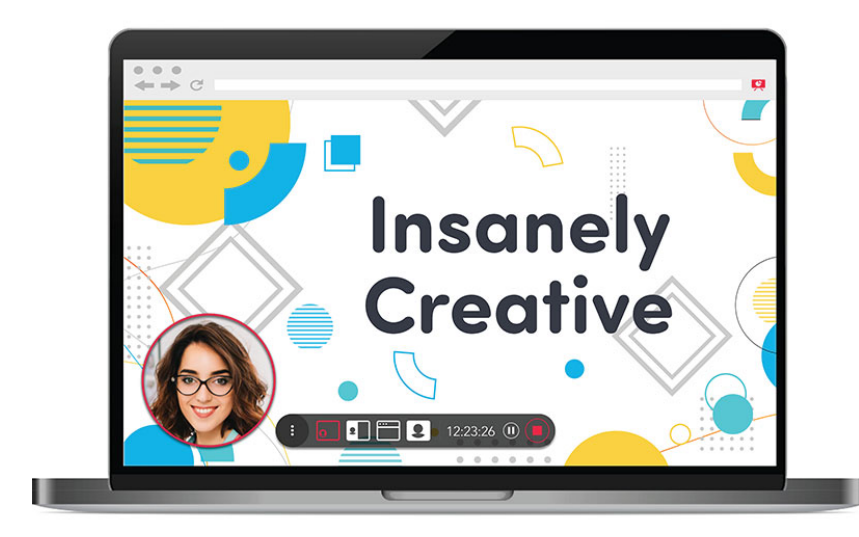

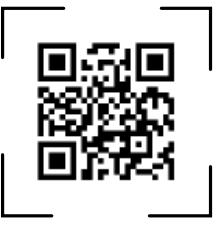

#### Commencer

- 1. Télécharger et lancer l'extension Chrome Pivo Present
- Aller sur Chrome Web Store et rechercher « Pivo Present »
- Télécharger et lancer l'extension dans votre navigateur Chrome
- 2. Télécharger et lancer l'app Pivo Present
- Sur votre smartphone, télécharger « Pivo Present » depuis l'App Store (iOS) ou Google Play (Android)
- Lancer l'app Pivo Present
- 3. Se connecter avec votre compte Pivo

# **Commencer à présenter**

**1.** Lancer l'extension Chrome Pivo Present sur votre ordinateur portable/PC

- 2. Ouvrir l'application Pivo Present sur votre smartphone et se connecter au Pod Black
- **3.** Scanner le QR code de l'extension Chrome pour connecter votre smartphone à votre ordinateur portable/PC
- 4. Cliquer sur « Démarrer la présentation » dans l'extension

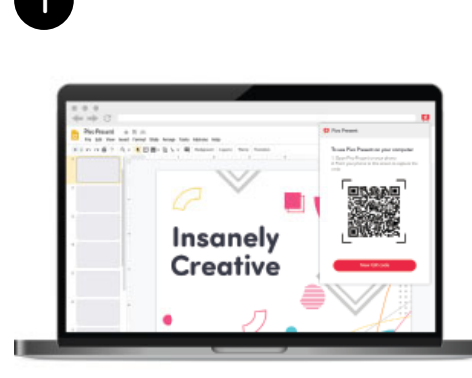

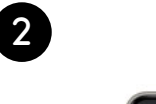

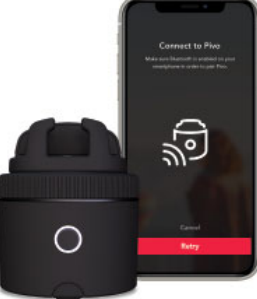

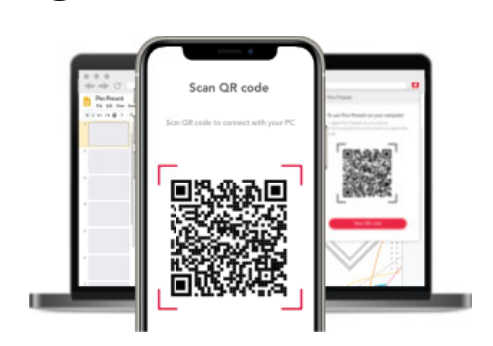

3

# Utiliser la télécommande lors d'une présentation

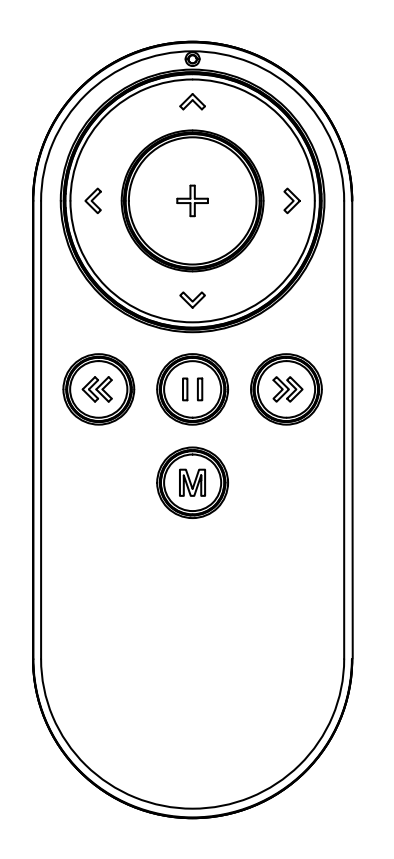

- Changer de mode
- Mettre en pause/reprendre l'enregistrement
- Zoomer

ß

 $\mathbf{\Sigma}$ 

M

 $(\Sigma)$ 

- Dézoomer
- Diapositive précédente
- Diapositive suivante
- Suivi activé/désactivé
- Faire pivoter manuellement le Pod
- Faire pivoter manuellement le Pod

### **Pivo Meet**

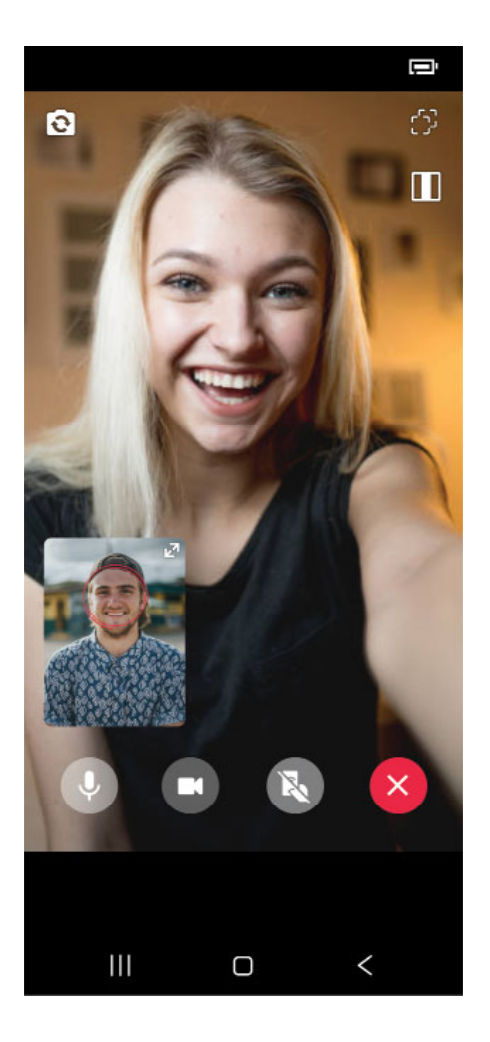

Appel vidéo en mains libres avec n'importe qui, n'importe où et tout en ayant Pivo pour vous suivre ! Quatre modes de suivi différents (visage, corps, cheval, action). Invitez facilement une personne avec un lien. Scanner le QR code pour télécharger.

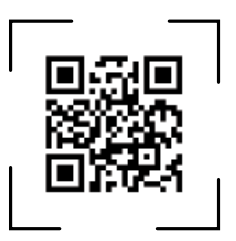

# Comment inviter quelqu'un à un appel Pivo Meet

- 1. S'assurer que le Bluetooth est activé et qu'une connexion Wifi est disponible
- 2. Ouvrir l'application Pivo Meet
- 3. Se connecter à Pivo Meet en utilisant votre compte Pivo
- 4. Copier le lien à l'écran
- 5. Partager le lien sur n'importe quelle plateforme (réseaux sociaux, email, etc.) avec la personne à inviter
- 6. Appuyer sur le bouton « Démarrer Meet » pour démarrer l'appel

### **Comment accepter une invitation à un appel Pivo Meet**

- **1.** Ouvrir la notification avec le lien d'invitation Pivo Meet reçu
- 2. Autoriser Pivo Meet à utiliser la caméra et le micro

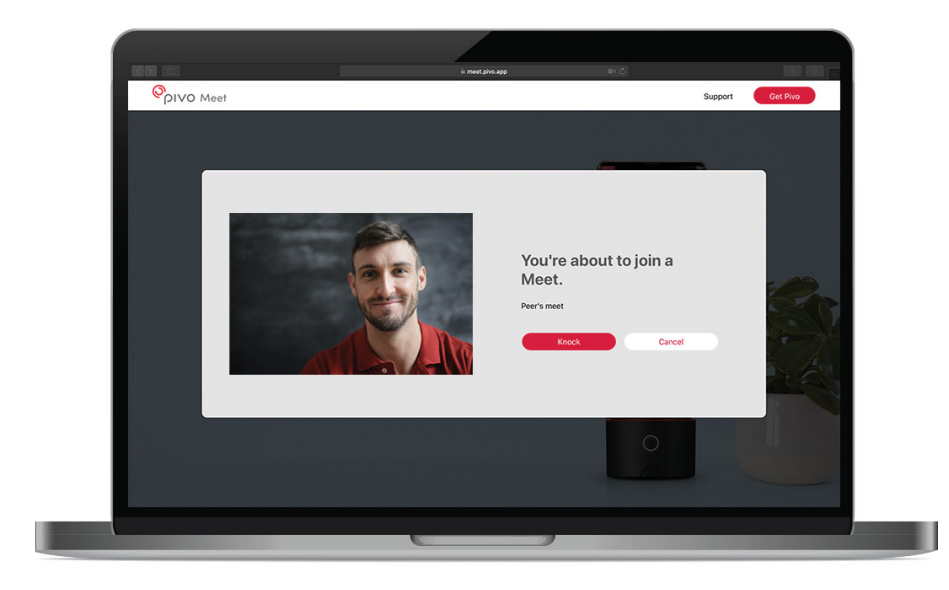

#### Information

Pivo Meet est conçu pour être utilisé UNIQUEMENT dans les situations suivantes :

- L'appelant doit avoir un Pod et un compte Pivo pour se connecter à Pivo Meet
- Le destinataire peut répondre à la demande d'appel avec un smartphone, un ordinateur ou une tablette

### \* La personne qui a reçu le lien d'invitation ne peut pas l'utiliser avec un Pivo. Le lien s'ouvre dans un navigateur Web, accessible via un smartphone, un ordinateur ou une tablette, à condition que la fonction appel vidéo est disponible.

### **App Pivo Pod**

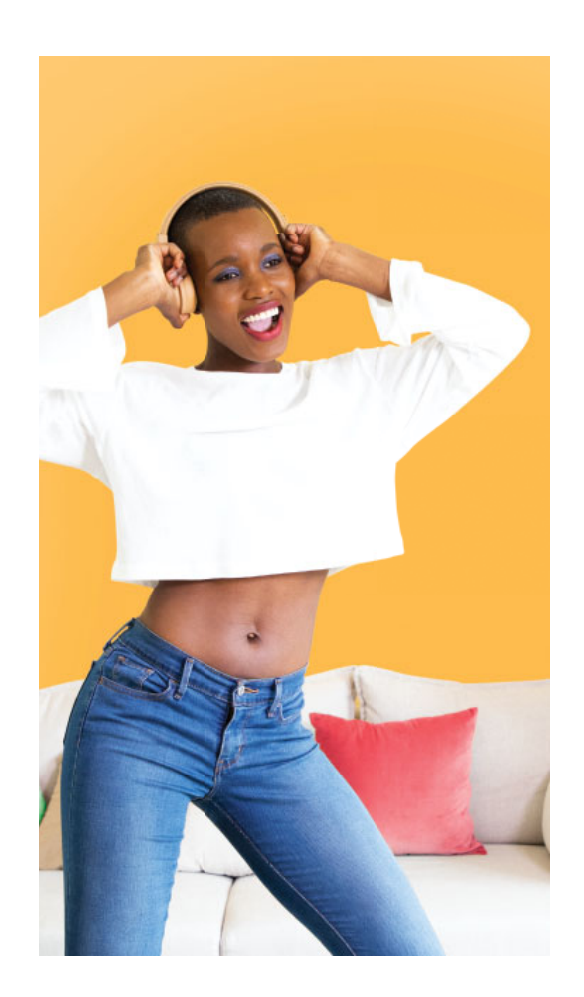

Créez d'incroyable contenu avec le suivi automatique de Pivo, les modes Capture Intelligente et les modes de création rapide.

Prenez facilement des photos et des vidéos sans l'aide de personne tout en ayant les mains libres.

- Mode capture intelligente (voix, gestes, pose, action)
- Quatre modes de suivi différents (visage, corps, cheval, action).
- Multistream en live

Scannez le QR code pour télécharger.

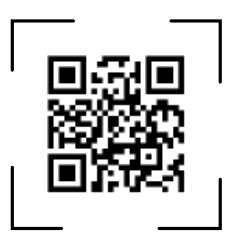

#### Commencer

- 1. S'assurer que le Bluetooth est activé et qu'une connexion Wifi est disponible
- 2. Ouvrir l'application Pivo Pod
- 3. Coupler le Pod Black à votre smartphone

**—** 0

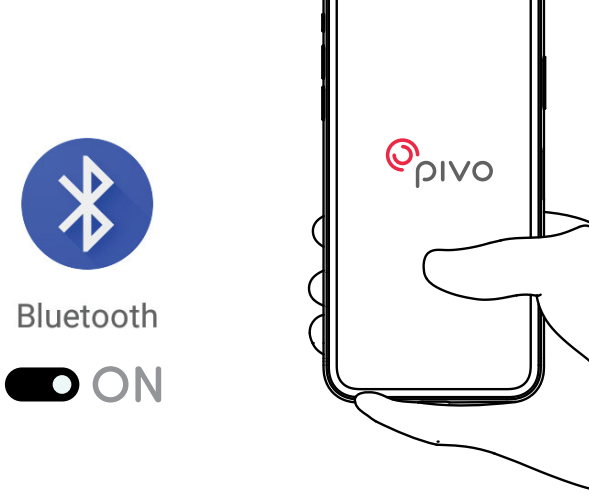

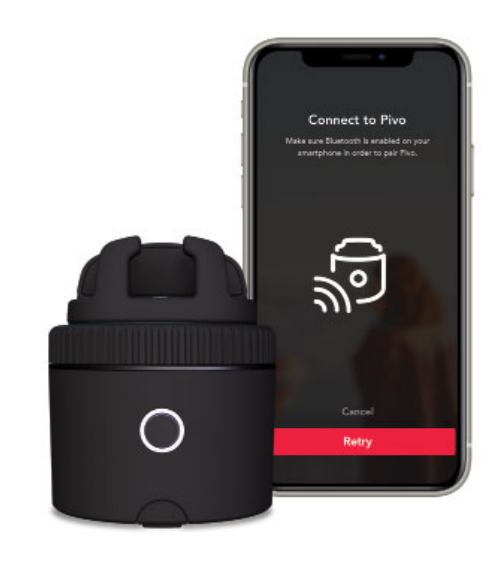

### Informations complémentaires

Des tutoriels vidéo sont disponibles sur notre chaîne YouTube officielle **www.youtube.com/getpivo** Pour plus d'information concernant la garantie de votre pays, veuillez consulter notre site **help.getpivo.com** Besoin de plus d'informations ? Scanner le QR code ci-dessous ou consulter notre centre d'assistance **help.getpivo.com** 

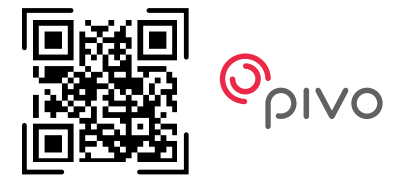

2019 Pivo Inc. Tous droits réservés. 3003 North 1st Street San Jose, California CA 95134 support@getpivo.com www.getpivo.com Réseaux sociaux @getpivo

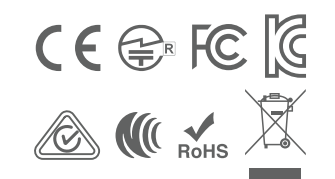

KC : R-C-3AI-PIVO-R1 FCC ID : 2AS3Q-PIVO-R1 TELEC : 210-125414 NCC : CCAM21LP1140T8